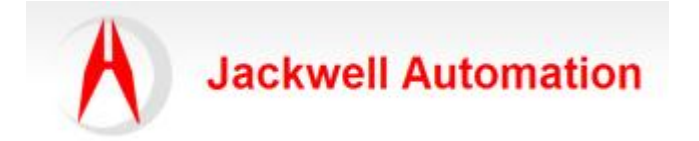

| 编写:   |                     | 日期:       |
|-------|---------------------|-----------|
|       | Jackwell Automation | 2014-4-28 |
| 审核:   |                     |           |
|       |                     |           |
| 版本:   |                     |           |
|       | 1.0                 |           |
| 文件号:  |                     |           |
|       | CASE_JA004          |           |
| 修改日志: |                     |           |
|       |                     |           |

主题:如何把 MicroLogix1100 的数据映像到 1761-NET-DNI 设备网通讯模块。 设备型号: 1761-NET-DNI, 1763-L16BBB, 1761-CBL-AM00

网络: DeviceNet

网络接线方式: 敞开型, 菊花链式接法, 首尾节点连接 121 欧姆电阻

网络通讯速率: 125K bps

硬件连接图:

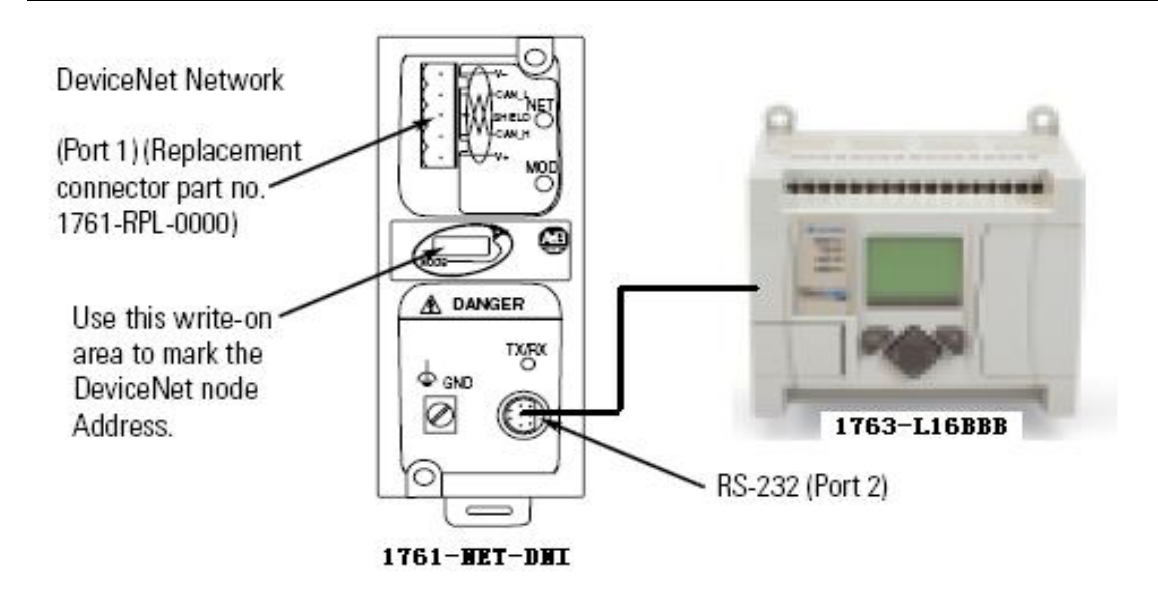

1761-MET-DWI Connect with 1763-L16BBB

## RSNetworx for DeviceNet 图络组态图:

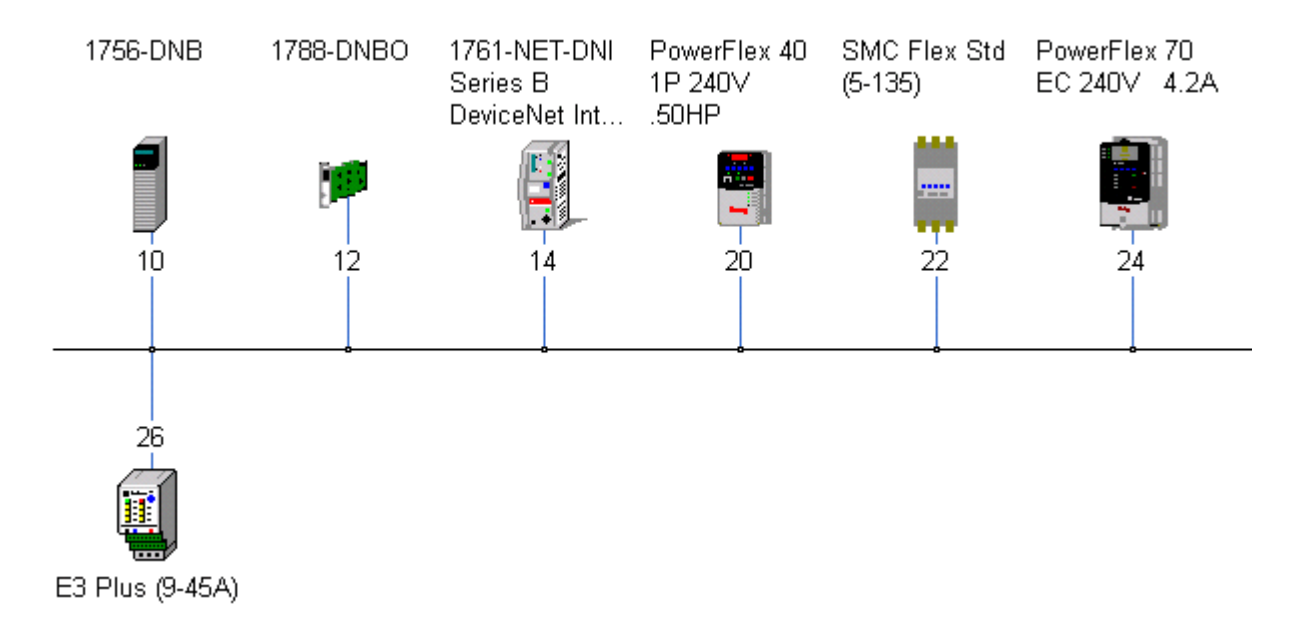

操作步骤:

- 1、检查网络连接是否正常,硬件设备是否正常。
- 2、DeviceNet节点设置,通讯速率设备正常。
- 3、通过 RSLinx 软件能够正常访问到 DeviceNet 的节点。
- 4、打开 RSNetworx for DeviceNet 网络配置软件

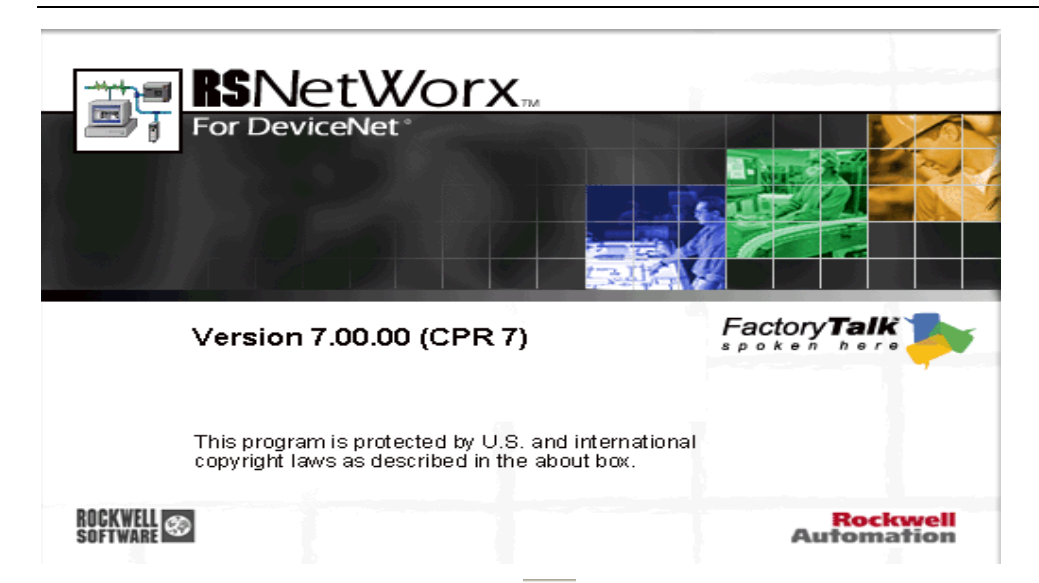

5、单击网络在线(on line)图标品,指定当前的 DeviceNet 网络,单击 OK,

| Browse for network                                                                                                    | X |
|----------------------------------------------------------------------------------------------------|---|
| Select a communications path to the desired network.                                                                                                    |   |
| Autobrowse Refresh                                                                                                    |   |
|                                                                                                    | ^ |
| 🛨 🚼 Linx Gateways, Ethernet                                                                                                    |   |
| 표 AB_DF1-1, DF1                                                                                                    |   |
| E AB_ETH-1, Ethernet                                                                                                    |   |
| □ 192.168.12.155, 1756-ENBT/A, 1756-ENBT/A                                                                                                    |   |
| E Backplane, 1756-A7/A                                                                                                    |   |
| UU, 1756-ENBT/A                                                                                                    |   |
| $\begin{array}{c} \blacksquare \\ \blacksquare \\ \blacksquare \\ \blacksquare \\ \blacksquare \\ \blacksquare \\ \blacksquare \\ \blacksquare \\ \blacksquare \\ \blacksquare $ |   |
| UZ, INSO-DAD, INSO-DAD DeviceNet S                                                                                                    |   |
| 03 1756-TB16/A 1756-TB16/A DCT                                                                                                    |   |
| 04 1756-088/A 1756-088/A DCOL                                                                                                    |   |
| 05, 1756-IF8/A, 1756-IF8/A                                                                                                    | _ |
| 06, 1756-0F4/A, 1756-0F4/A                                                                                                    |   |
|                                                                                                    |   |
| 🗄 🦲 192.168.12.56, PanelView Plus 1000, Panel                                                                                                    | ~ |
|                                                                                                    | - |
|                                                                                                    |   |
| <u>OK</u> ancel <u>H</u> elp                                                                                                    |   |
|                                                                                                    |   |

6、在 DeviceNet 组态图中双击 1761-NET-DNI 节点,进入组态界面

| 🥞 1761-NET-                                | DWI Series B DeviceNet Inter ? 🔀                       |  |  |  |  |  |  |  |
|--------------------------------------------|--------------------------------------------------------|--|--|--|--|--|--|--|
| General   Parameters   I/O Data   EDS File |                                                        |  |  |  |  |  |  |  |
| 1761-NET-DNI Series B DeviceNet Interface  |                                                        |  |  |  |  |  |  |  |
| <u>N</u> ame:                              | Name: 1761-NET-DNI Series B DeviceNet Interface        |  |  |  |  |  |  |  |
| Description:                               | Description: MicroLogix系列设备网通讯模块                       |  |  |  |  |  |  |  |
| Add <u>r</u> ess: 14                       |                                                        |  |  |  |  |  |  |  |
| Vendor:                                    | Vendor: Rockwell Automation - Allen-Bradley [1]        |  |  |  |  |  |  |  |
| Туре:                                      | Type: Communication Adapter [12]                       |  |  |  |  |  |  |  |
| Device:                                    | Device: 1761-NET-DNI Series B DeviceNet Interface [32] |  |  |  |  |  |  |  |
| Catalog:                                   | 1761-NET-DNI                                           |  |  |  |  |  |  |  |
| Revision:                                  | 2.003                                                  |  |  |  |  |  |  |  |
|                                            | 确定 取消 应用 (A) 帮助                                        |  |  |  |  |  |  |  |

7、在 Parameters 列表里做进一步的设置:

| 4                | Parameter          | Current Value       | ₫ | Parameter              | Current Value       |
|------------------|--------------------|---------------------|---|------------------------|---------------------|
| <br>. 🛧          | Input Size         | 10 word             | 🏘 | Output Split Point     | 10 word             |
| <br><u>.</u>     | Input Split Point  | 10 word             |   | Output Type            | Integer File        |
|                  | Input Type         | Integer File        | 🚈 | Output Data File       | 7                   |
| <br><u>.</u>     | Input Data File    | 7                   | 🚈 | Output Word Offset     | 20                  |
| <br><u>.</u>     | Input Word Offset  | 0                   |   | DF1 Device             | SLC / Other MicroLo |
| <br>. ₫          | Output Size        | 10 word             |   | I/O Scan Enable        | Enable              |
| <br><u>.</u>     | Output Split Point | 10 word             | 🏘 | DF1 HeartBeat          | 2                   |
|                  | Output Type        | Integer File        | 🏘 | Data Scan Delay        | 50 ms               |
| <br><u>.</u>     | Output Data File   | 7                   | 🚈 | Message Timeout        | 0 ms                |
| <br>. <u>d</u> e | Output Word Offset | 20                  | 🏘 | DF1 Substitute Address | 64                  |
|                  | DF1 Device         | SLC / Other MicroLo |   | DF1 Auto Baud          | Enable              |
|                  | I/O Scan Enable    | Enable              |   | DF1 Baud Rate          | 19200               |
| <br>4            | DF1 HeartBeat      | 2                   |   | DeviceNet Auto Baud    | Enable              |
| <br><b>1</b>     | Data Scan Delay    | 50 ms               |   |                        |                     |

8、计算你要通讯的数据是多少个字,数据格式等,如上图如示,当前要把 10 个 Inputs 和 10 个 Outputs 字映射到 1761-NET-DNI 模块里,采用 N7 数据格式。
具体参数请查看<<1761-UM005B-EN-P>> DeviceNet Interface User Manual

Author by Jackwell Cheung